# ScotEID Library Sheep - Investigate Tag

Written By: ScotEID

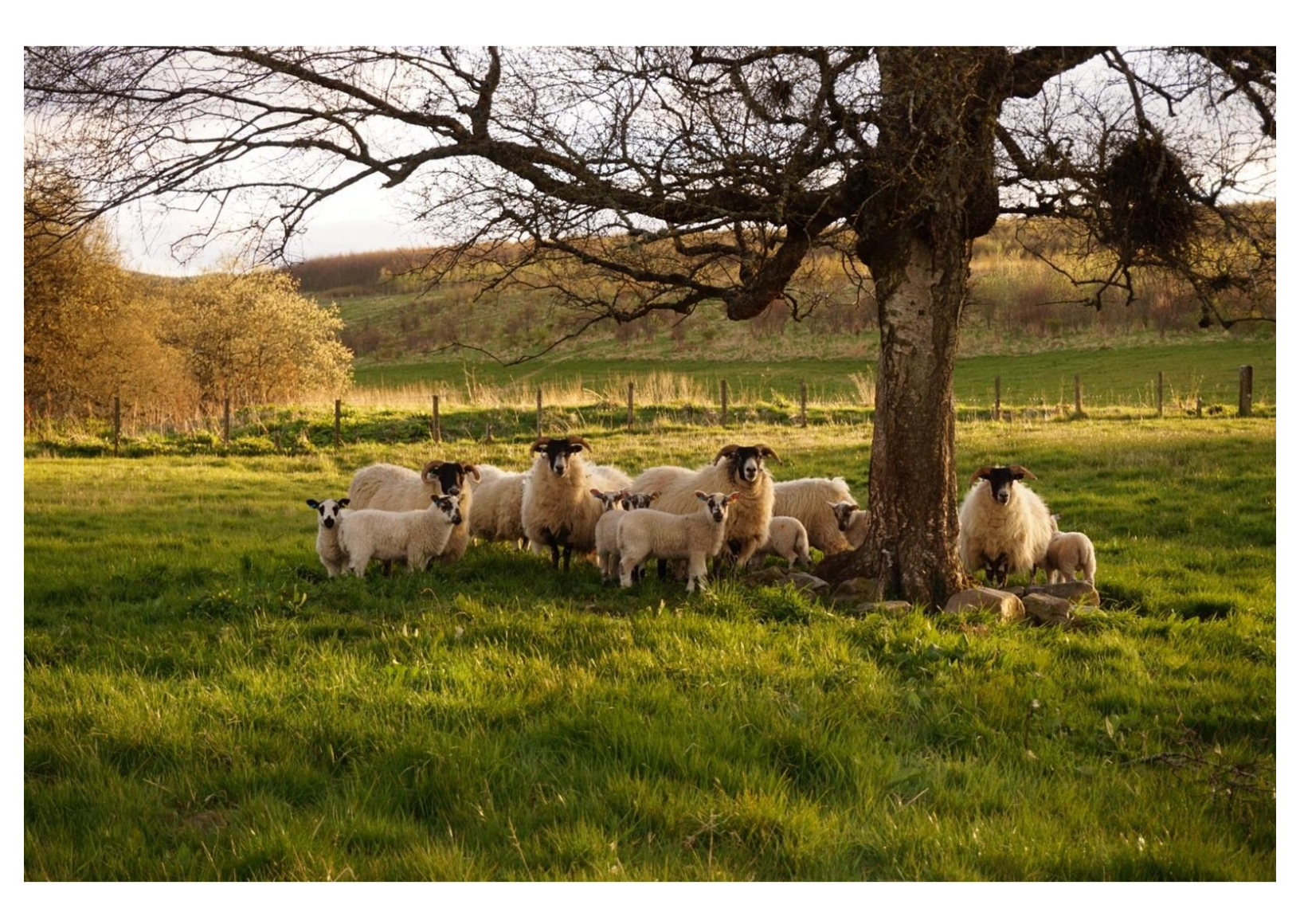

## Step 1 — Login to ScotEID

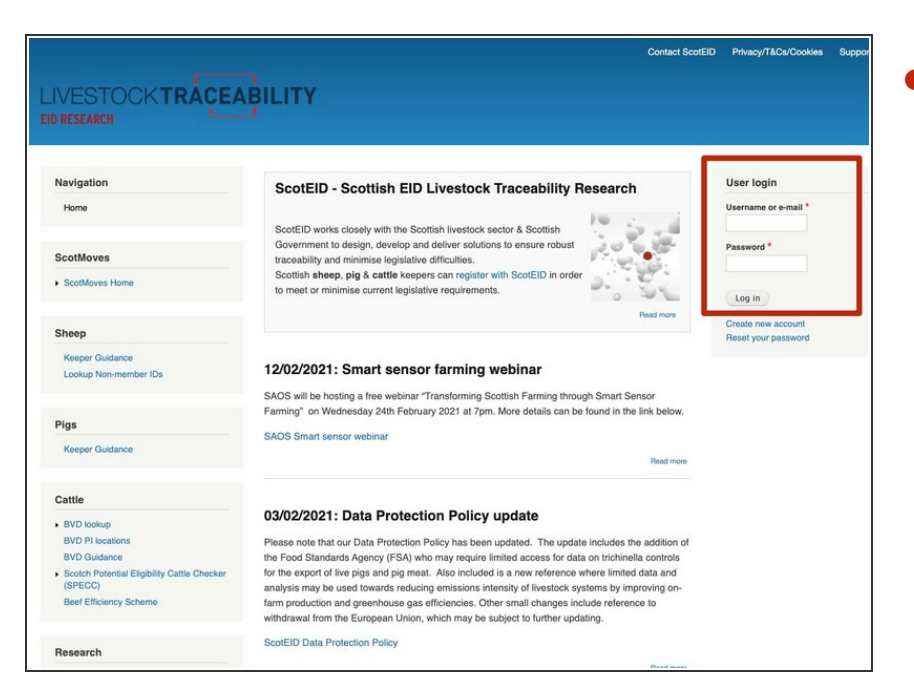

 Login into ScotEID at the top right of the main page, using either your email address or username, then password.

## Step 2 — Sheep - Investigate Tag

| ScotMoves                                                                                             |                                                                                                    | r                                                                                    | Contact ScotEID Phinacy/TACk/Cor                          |
|----------------------------------------------------------------------------------------------------|----------------------------------------------------------------------------------------------------|--------------------------------------------------------------------------------------|-----------------------------------------------------------|
| <ul> <li>ScotMoves Home</li> <li>All Exemptions</li> <li>All Holdings</li> <li>All Keepers</li> </ul> | <b>12/02/2021: Smart sensor farming webinar</b><br>SAOS will be hosting a free webinar "Transforming Scottish Farm<br>details can be found in the link below.                                                  | LIVESTOCKTRAC<br>EID RESEARCH<br>Navigation<br>Home<br>Keeper Details<br>Switch back | CEABILITY Investigate Tag  Holding:  Fagin Select  Tag in |
| SAMU<br>2 Location Report                                                                             | SAOS Smart sensor webinar                                                                                                    | ScotMoves                                                                            | Submit                                                    |
| 3 Location Report<br>Movements                                                                        | 03/02/2021: Data Protection Policy update                                                                                                    | Scottwoves Home     All Exemptions     All Holdings     All Keepers                  |                                                           |
| Sheep<br>Investigate Tag                                                                              | Please note that our Data Protection Policy has been updated. Th<br>limited access for data on trichinella controls for the export of live<br>may be used towards reducing emissions intensity of livestock sy | SAMU<br>2 Location Report<br>3 Location Report<br>Movements                          |                                                           |
| Sheep Hecords<br>Keeper Guidance                                                                      | changes include reference to withdrawal from the European Unior<br>ScotEID Data Protection Policy                                                                                                    | Sheep<br>Investigate Tag                                                             |                                                           |
| Pigs                                                                                                  |                                                                                                    | Sheep Records<br>Keeper Guidance                                                     |                                                           |

- Click on Investigate Tag under the sheep heading down the left hand side.
- The Investigate Tag page will appear and you can search either by CPH or an individual animal ID.

### Step 3 — Search by Holding

| nv      | es    | tigat        | e Tag       | K           | /              |                      |             |              |                                                                                                    |                                         |       | In  | ves     | stiga      | ate Tag        | 9             |                |                    |             |                                                                                                    |                                                                                                    |                                                                                                    |       |
|---------|-------|--------------|-------------|-------------|----------------|----------------------|-------------|--------------|----------------------------------------------------------------------------------------------------|-----------------------------------------|-------|-----|---------|------------|----------------|---------------|----------------|--------------------|-------------|----------------------------------------------------------------------------------------------------|----------------------------------------------------------------------------------------------------|----------------------------------------------------------------------------------------------------|-------|
| • Ho    | oldi  | ng:          | 100         |             | Select         | t                    |             |              |                                                                                                    |                                         |       | ۲   | Hold    | ing:       |                |               | Select         |                    |             |                                                                                                    |                                                                                                    |                                                                                                    |       |
| Tar     | a ID  |              | UK          |             |                |                      |             |              |                                                                                                    |                                         |       | •   | Tag ID  | 1          | UK             |               |                |                    |             |                                                                                                    |                                                                                                    |                                                                                                    |       |
|         | 9 10  | 1            | -           |             |                |                      |             |              |                                                                                                    |                                         |       |     |         |            |                |               |                |                    |             |                                                                                                    |                                                                                                    |                                                                                                    | _     |
| Subm    | nit   |              |             |             |                |                      |             |              |                                                                                                    |                                         |       | Su  | bmit    |            |                |               |                |                    |             |                                                                                                    |                                                                                                    |                                                                                                    |       |
| inte: l | By de | afault all n | novements   | relating to | the holding er | ntered are displayed | helow Click | on the Picor | at the bottom left of                                                                                                    | the table to refine                     | the   | Not | e: By c | default a  | Il movements   | relating to t | he holding ent | ered are displayed | below. Clic | k on the 🔎 icor                                                                                                    | at the bottom left of t                                                                                                    | he table to refine                                                                                                    | e the |
| uery (  | (e.g. | specific d   | ate(s))     | rotating to | the holding of | norod are diopidyor  |             |              |                                                                                                    |                                         | , uio | que | ry (e.g | . specific | c date(s))     |               |                |                    |             |                                                                                                    |                                                                                                    |                                                                                                    |       |
| Detail: | Mos   | recently r   | ecorded dat | ta          |                |                      |             |              |                                                                                                    |                                         | •     | Det | ail: Mo | st recenti | ly recorded da | ita           |                |                    |             |                                                                                                    |                                                                                                    |                                                                                                    |       |
|         |       | Sheep        | Reads       | %           | Move           | Lot Date 🖨           | Lot         | Depart. CPH  | Read Location                                                                                                    | Dest. CPH                               | Opt.  |     |         | ! She      | ep Reads       | %             | Move           | Lot Date 🖨         | Lot         | Depart. CPH                                                                                                    | Read Location                                                                                                    | Dest. CPH                                                                                                    | Opt   |
|         |       | 15           | 0           |             | SAMS           | 01/02/21             | 1612958914  | -            | -                                                                                                    | -                                       |       |     |         | 15         | 0              |               | SAMS           | 01/02/21           | 1612958914  | 4                                                                                                    | -                                                                                                    | -                                                                                                    |       |
|         | +     | 1            | 1           | 100%        | Death          | 31/12/20             | 5075931     |              | -                                                                                                    |                                         |       |     | -       | 1          | 1              | 100%          | Death          | 31/12/20           | 5075931     |                                                                                                    |                                                                                                    |                                                                                                    |       |
|         |       | 7            | 0           |             | SAMS           | 28/12/20             | 1610022545  | -            | -                                                                                                    | -                                       |       |     | 7       | A          | nimal EID      | Tag Cour      | t Tag Code     | Timestamp          | Last        | Read Location                                                                                                    | Last Dest Location                                                                                                    | Detail                                                                                                    |       |
|         | +     | 1            | 1           | 100%        | Death          | 02/12/20             | 5048450     |              | -                                                                                                    |                                         |       |     | ~       | -          |                | 1             | 249 🕄          | 11/01/21 13:05:05  |             | -                                                                                                    |                                                                                                    | History                                                                                                    |       |
|         | +     | 5            | 5           | 100%        | MART           | 12/11/20             | 1000        | -            |                                                                                                    | ~                                       |       |     |         | ρφ         | 8.0            |               |                |                    |             | E                                                                                                    | aster Corskie, AB54 7UA                                                                                                    |                                                                                                    |       |
| כ       |       | 7            | 0           |             | SAMS           | 04/11/20             | 1605963262  | -            | -                                                                                                    |                                         |       |     |         | 7          | 0              |               | SAMS           | 28/12/20           | 161002254   | 5                                                                                                    | The second second second second second second second second second second second second second second second se                                                                                                    | -                                                                                                    |       |
|         | +     | 10           | 10          | 100%        | MART           | 04/11/20             | 37          | -            | ( ) · · · · · · · · · · · · · · · · · ·                                                                                                    |                                         |       |     | +       | 1          | 1              | 100%          | Death          | 02/12/20           | 5048450     |                                                                                                    | The second second second second second second second second second second second second second second second s                                                                                                    |                                                                                                    | -     |
|         | +     | 2            | 2           | 100%        | MART           | 04/11/20             | 37A         | -            |                                                                                                    |                                         |       |     | +       | 5          | 5              | 100%          | MART           | 12/11/20           | 1000        | In case of the local division of the local division of the local d | (Barrow Barrow Bar                                                                                                    |                                                                                                    | -     |
| ו       | +     | 3            | 3           | 100%        | MART           | 04/11/20             | 37B         | -            |                                                                                                    |                                         |       |     |         | 7          | 0              | 10070         | SAMS           | 04/11/20           | 160596326   | 2                                                                                                    |                                                                                                    | Statement of                                                                                                    | -     |
|         | +     | 7            | 7           | 100%        | ON/OFF         | 04/11/20             | 1           | -            |                                                                                                    |                                         |       |     | +       | 10         | 10             | 100%          | MART           | 04/11/20           | 37          |                                                                                                    | And the second second s | and the second second s | -     |
|         | +     | 20           | 20          | 100%        | Tagged         | 28/10/20             | 4997551     |              | -                                                                                                    |                                         |       |     | +       | 2          | 2              | 100%          | MART           | 04/11/20           | 37A         |                                                                                                    |                                                                                                    |                                                                                                    | -     |
|         | +     | 1            | 1           | 100%        | ON/OFF         | 07/10/20             | 1           | -            |                                                                                                    |                                         |       |     | +       | 3          | 3              | 100%          | MART           | 04/11/20           | 37B         | -                                                                                                    | (Sector Sector S | CONTRACTOR N                                                                                                    | -     |
|         |       | 1            | 0           |             | SAMS           | 07/10/20             | 1602947312  | -            |                                                                                                    | 1                                       |       |     | +       | 7          | 7              | 100%          | ON/OFF         | 04/11/20           | 1           | Concession in succession in which the                                                                                                    | 10.000                                                                                                    | Concession in the                                                                                                    | -     |
|         | +     | 13           | 13          | 100%        | ON/OFF         | 02/10/20             | 1           | -            | 100,000 (million)                                                                                                    | 10000                                   |       |     | +       | 20         | 20             | 100%          | Tagged         | 28/10/20           | 4997551     |                                                                                                    | -                                                                                                    |                                                                                                    | -     |
|         |       | 13           | 0           |             | SAMS           | 02/10/20             | 1603194100  | (III         | And the second second s |                                         |       |     | +       | 1          | 1              | 100%          | ON/OFF         | 07/10/20           | 1           | -                                                                                                    | THE OWNER WATER OF                                                                                                    | -                                                                                                    | -     |
| 1       | +     | 10           | 10          | 100%        | ON/OFF         | 01/10/20             | 3763114     |              | (                                                                                                    | 100000000000000000000000000000000000000 |       |     |         |            | -              |               |                |                    | 1           |                                                                                                    |                                                                                                    |                                                                                                    |       |

- You can add a holding number into the box shown by the red arrow and click Submit, a list of all sheep movements for this holding will then appear.
- Click on the + to view the list of tag numbers for that movement.
- If you hover your mouse over the blue flag the address and postcode of that holding will appear as shown.

### Step 4 — Search by Holding - using Select

| TRACEABILITY                                            | Holding Quick Select                                                                                                    |
|---------------------------------------------------------|----------------------------------------------------------------------------------------------------|
| Holding: ##/#### Select      Tag ID      UK      Submit | Image: Solution of the sector of the sector of the sect |

- Alternatively you can click on Select as shown in blue and this will bring up the following menu.
- Click on the relevant section as shown in green and a further list of options will appear.
- When you select the holding required and click Submit, a table of all movements for this holding will appear.

#### Step 5 — Table of Movements

| Holding:              |                                         |                          |                                                            |                                                        | Select                                                       |                                                      |                                                                                  |                                             |                 |                                                                                                    |                                                                                                    |      |  |  |
|-----------------------|-----------------------------------------|--------------------------|------------------------------------------------------------|--------------------------------------------------------|--------------------------------------------------------------|------------------------------------------------------|----------------------------------------------------------------------------------|---------------------------------------------|-----------------|----------------------------------------------------------------------------------------------------|----------------------------------------------------------------------------------------------------|------|--|--|
| •т                    | ag II                                   | þ                        |                                                            |                                                        | UK                                                           |                                                      |                                                                                  |                                             |                 |                                                                                                    |                                                                                                    |      |  |  |
| Sub                   | mit                                     |                          |                                                            |                                                        |                                                              |                                                      |                                                                                  |                                             |                 |                                                                                                    |                                                                                                    |      |  |  |
| Note<br>query<br>Deta | : By<br>(e.(                            | defa<br>g. spi<br>ost re | ult all r<br>ecific d                                      | noveme<br>late(s))                                     | ents relating t<br>d data                                    | o the holding e                                      | entered are displa                                                               | yed below. Click                            | c on the 🔎 icor | n at the bottom left of                                                                                                    | the table to refine                                                                                                    | the  |  |  |
|                       |                                         | 1                        | Sheep                                                      | R                                                      |                                                              |                                                      |                                                                                  |                                             |                 | Read Location                                                                                                    | Dest. CPH                                                                                                    | Opt. |  |  |
|                       |                                         |                          | 15                                                         | 0                                                      | Search                                                       |                                                      |                                                                                  |                                             | <u> </u>        |                                                                                                    | -                                                                                                    |      |  |  |
| 0                     | +                                       |                          | 1                                                          | 1                                                      | all y +                                                      |                                                      |                                                                                  |                                             |                 | and the second second s |                                                                                                    |      |  |  |
|                       |                                         |                          | 7                                                          | 0                                                      |                                                              |                                                      |                                                                                  |                                             |                 | and the second second se                                                                                                    | Succession of the local division of the local division of the loca |      |  |  |
|                       |                                         |                          |                                                            | <u> </u>                                               | 100000000000000000000000000000000000000                      |                                                      |                                                                                  |                                             |                 |                                                                                                    |                                                                                                    |      |  |  |
|                       | +                                       |                          | 1                                                          | 1                                                      | Any CPH                                                      | ~ eq                                                 | ual                                                                              |                                             |                 | manual participants (M                                                                                                    |                                                                                                    |      |  |  |
|                       | +                                       |                          | 1                                                          | 1 5                                                    | Any CPH                                                      | ~ eq                                                 | ual                                                                              |                                             |                 | Name and P                                                                                                    |                                                                                                    |      |  |  |
|                       | +                                       |                          | 1<br>5<br>7                                                | 1<br>5<br>0                                            | Any CPH                                                      | ✓ eq                                                 | ual                                                                              |                                             | Find A          | Anna and A                                                                                                    |                                                                                                    |      |  |  |
|                       | + + +                                   |                          | 1<br>5<br>7<br>10                                          | 1<br>5<br>0<br>10                                      | Any CPH                                                      | equarch for a tag                                    | ual                                                                              |                                             | Find P          |                                                                                                    |                                                                                                    |      |  |  |
|                       | + + + +                                 |                          | 1<br>5<br>7<br>10<br>2                                     | 1<br>5<br>0<br>10<br>2                                 | Any CPH                                                      | veq                                                  | ual                                                                              | · · · · · · · · · · · · · · · · · · ·       | Find P          |                                                                                                    |                                                                                                    |      |  |  |
|                       | + + + + +                               |                          | 1<br>5<br>7<br>10<br>2<br>3                                | 1<br>5<br>0<br>10<br>2<br>3                            | Any CPH<br>Reset<br>Click here to se                         | equinarch for a tag                                  | 04/11/20                                                                         | -)<br>                                      | Find P          |                                                                                                    |                                                                                                    |      |  |  |
|                       | + + + + + +                             |                          | 1<br>5<br>7<br>10<br>2<br>3<br>7                           | 1<br>5<br>0<br>10<br>2<br>3<br>7                       | Any CPH<br>Resot<br>Click here to se<br>100%                 | warch for a tag                                      | 04/11/20<br>04/11/20                                                             | 37B                                         | Find P          |                                                                                                    | Constantia P<br>Restantia P<br>Constantia P<br>Constantia P<br>Constantia P                                                                                                    |      |  |  |
|                       | + + + + + +                             |                          | 1<br>5<br>7<br>10<br>2<br>3<br>7<br>20                     | 1<br>5<br>0<br>10<br>2<br>3<br>7<br>20                 | Any CPH<br>Resot<br>Click here to se<br>100%<br>100%         | warch for a tag                                      | 04/11/20<br>04/11/20<br>04/11/20<br>28/10/20                                     | 37B<br>1<br>4997551                         | Find P          |                                                                                                    | Constantia N<br>Antonio Maria<br>Antonio Maria<br>Antonio Maria<br>Antonio Maria                                                                                                    |      |  |  |
|                       | + + + + + + + + + + + + + + + + + + + + |                          | 1<br>5<br>7<br>10<br>2<br>3<br>7<br>20<br>1                | 1<br>5<br>0<br>10<br>2<br>3<br>7<br>20<br>1            | Any CPH<br>Reset<br>Click here to se<br>100%<br>100%<br>100% | equiparch for a tag                                  | 04/11/20<br>04/11/20<br>04/11/20<br>28/10/20<br>07/10/20                         | 37B<br>1<br>4997551<br>1                    | Find P          |                                                                                                    |                                                                                                    |      |  |  |
|                       | +<br>+<br>+<br>+<br>+<br>+              |                          | 1<br>5<br>7<br>10<br>2<br>3<br>7<br>20<br>1<br>1           | 1<br>5<br>0<br>10<br>2<br>3<br>7<br>20<br>1<br>0       | Any CPH                                                      | MART<br>ON/OFF<br>Tagged<br>ON/OFF<br>SAMS           | 04/11/20<br>04/11/20<br>04/11/20<br>28/10/20<br>07/10/20                         | 37B<br>1<br>4997551<br>1<br>1602947312      | Find P          |                                                                                                    |                                                                                                    |      |  |  |
|                       | + + + + + + + + + + + + + + + + + + + + |                          | 1<br>5<br>7<br>10<br>2<br>3<br>7<br>20<br>1<br>1<br>1<br>1 | 1<br>5<br>0<br>10<br>2<br>3<br>7<br>20<br>1<br>0<br>13 | Any CPH                                                      | MART<br>ON/OFF<br>Tagged<br>ON/OFF<br>SAMS<br>ON/OFF | 04/11/20<br>04/11/20<br>04/11/20<br>28/10/20<br>07/10/20<br>07/10/20<br>02/10/20 | 37B<br>1<br>4997551<br>1<br>1602947312<br>1 | Find P          |                                                                                                    |                                                                                                    |      |  |  |

- To narrow down a search, click on the magnifying glass at the bottom left of the table as shown by the red arrow and the box shown in red will appear.
- From the drop down select how you would like to search and click on the find button shown in blue.
- You can also export the page and this creates a csv file by clicking on Export Page at the bottom left of the table as shown in green.

## Step 6 — Search by Tag ID

| Investigate Tag                                  | Investigate Tag<br>Recorded History for                                                                                                    | Investigate Tag                                                                                                    |  |  |  |  |
|--------------------------------------------------|----------------------------------------------------------------------------------------------------|----------------------------------------------------------------------------------------------------|--|--|--|--|
| Bubring:     Genet     Genet     Genet     Genet | Issued to:<br>Tag type(s): Tagfaster Senior EID (5)(058 05/08/2020)<br>Lot Date Lot ID More/Action Departure Read location Destination<br>12/17/2020 1000 MART<br>05/08/2020 Issued 0 Issued 0 | Issued to:<br>Tag type(e): Tagfaster Senior EID (5)(39S 05/08/2020)<br>Lot Date Lot ID Move/Action Departure Representation Destination<br>12/11/2020 1000 MART<br>05/08/2020 Issued Control Add 17/01<br>0 0 000<br>Close |  |  |  |  |

- To search by an animal ID, select Tag ID as shown in red and click submit.
- If any information found for the specific tag number a box will appear, which shows this animal's history. Where it was tagged and which holdings it has been on and the movements which have been recorded.
- For further information, if you hover your mouse over the blue i, the address and postcode will appear for this holding number.

If you require further assistance, please contact ScotEID on 01466 794323.